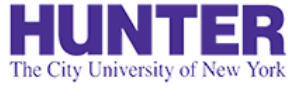

# Graduate Evaluations (A-G CNS)

**2**InPlace

Revised 10/18/2022

Clinical evaluation guide for Adult-Gerontology CNS students, faculty, and preceptors.

Quick Guide

**Quick Guides** provide very targeted information about a topic. You can find other InPlace guides on our website.

Evaluations are conducted in *stages*. Each successive stage automatically opens when the one before it is completed:

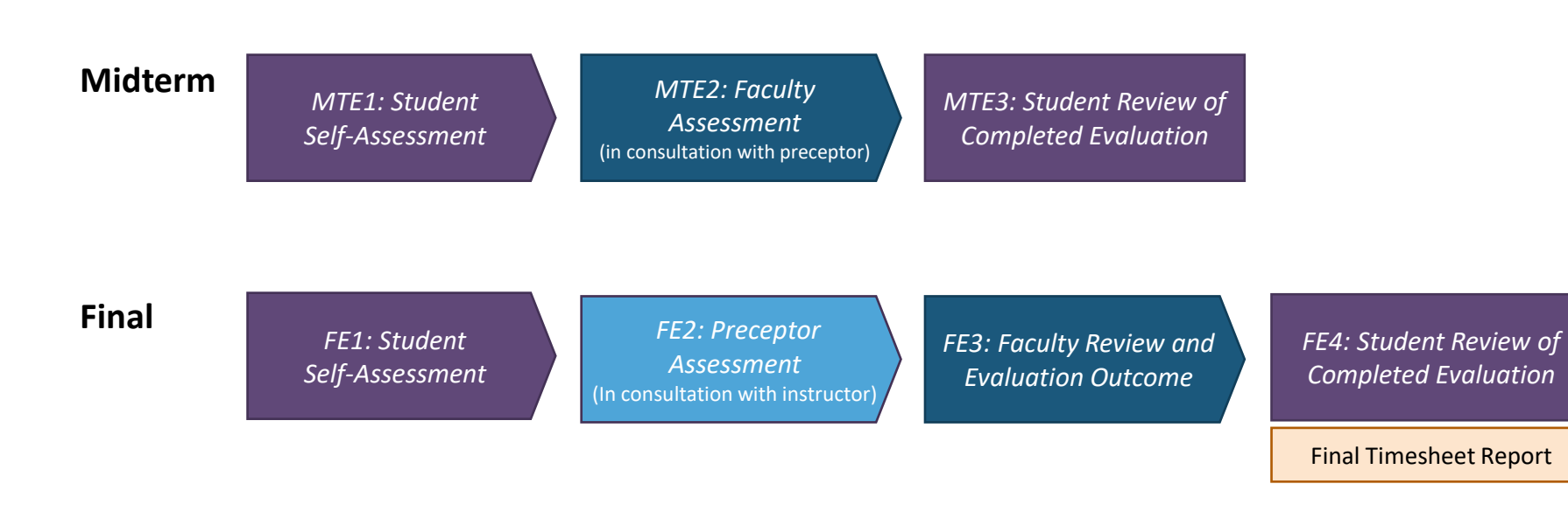

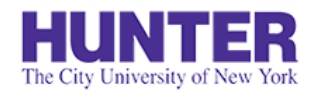

**2**InPlace

# Overview of Midterm Evaluations

### 1) Student Self-Assessment

The student identifies their clinical strengths and areas for improvement.

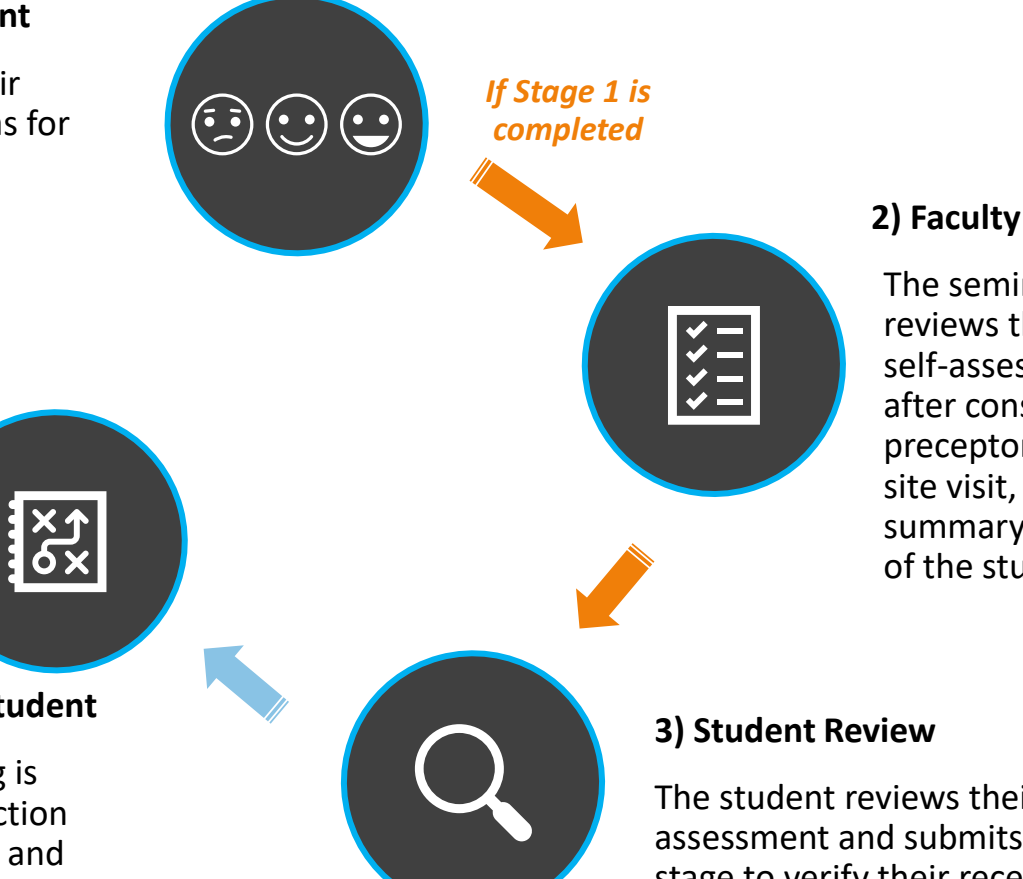

### 2) Faculty Assessment

The seminar instructor reviews the student's self-assessment, and after consulting with the preceptor or arranging a site visit, provides a summary and outcome of the student's progress.

### **Action Plan for At-Risk Student**

A student at risk of failing is required to develop an action plan with their instructor and preceptor to target areas in need of improvement.

The student reviews their instructor's assessment and submits this last stage to verify their receipt. When all stages are completed, a PDF report becomes available to download from their placement's **Assessment** tab.

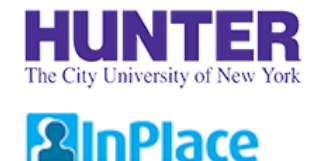

# **Overview of Final Evaluations**

## 1) Student Self-Assessment

The student identifies their progress towards achieving core CNS competencies for the term.

**End of Placement:** 

student and preceptor.

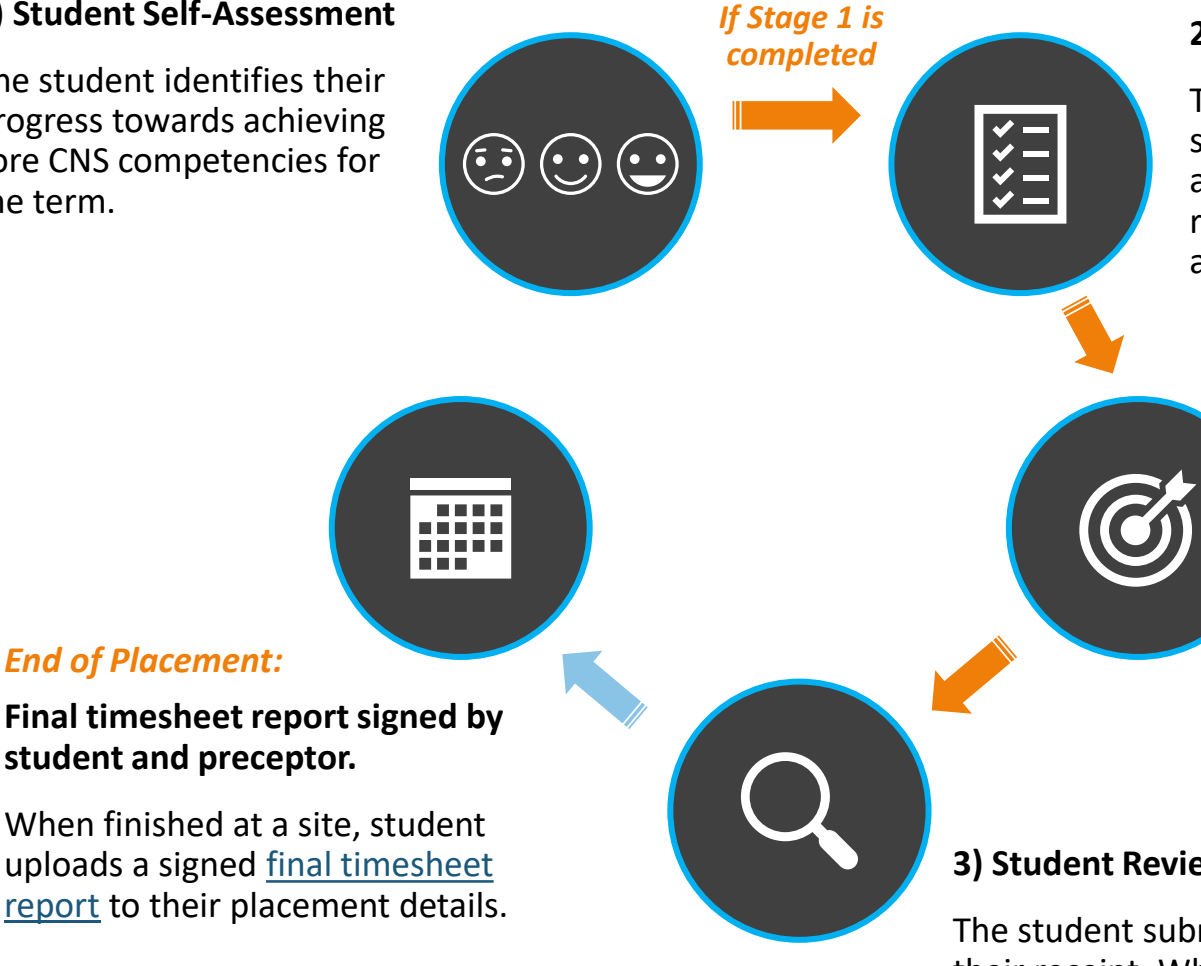

### 2) Preceptor Assessment

The preceptor listed on the student's placement is emailed an assessment. They can review the student's selfassessment before responding.

### 3) Faculty Review and **Evaluation Outcome**

The seminar instructor reviews prior stage responses, and after consulting with the preceptor or arranging a site visit, provides a summary and outcome.

### 3) Student Review

The student submits this last stage to verify their receipt. When all stages are completed, a PDF report becomes available to download from their placement's Assessment tab.

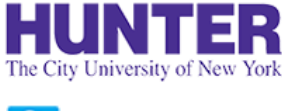

# How Evaluations Are Sent

**2**InPlace

*MTE* = *Midterm Evaluation*; *FE* = *Final Evaluation* 

### Student Self-Assessment (MTE1 / FE1)

- Notified by email (when open and overdue) and posted on student's *To Do* list in InPlace.
- Must be completed for the next stage to open. Due within **5-7 days** of initial notification/campaign opening.

### Preceptor Assessment (FE2 only)

- Opens after the student self-assessment stage is completed during finals.
- Notified by email (when open and overdue). An InPlace account is not required to submit a response.
- Only one response per placement can be submitted for each stage of an evaluation. If 2+ preceptors are listed on a placement, they may plan to complete it together (e.g., one saves the response as a draft and the other adds to it and submits) or nominate one to complete it. Additional responses may also be collected from preceptors by paper form if requested.

### Faculty Assessment (MTE2 / FE3)

- Opens after the student self-assessment (midterm) or preceptor assessment (final) stage is completed.
- Notified by email (when open and overdue) and posted on faculty's **To Do** list in InPlace.

### Student Review (MTE3 / FE4)

- Opens when the faculty assessment stage is completed.
- Notified by email (when open and overdue) and posted on students' **To Do** list in InPlace.
- An evaluation's <u>overall</u> status will not update to "Completed" until this last stage is submitted.

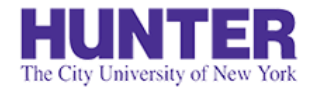

# Submitting a Response

## **2**InPlace

When a stage opens for responses, the stage's respondent will be notified by email.

A reminder may also be sent if a stage becomes 'overdue.'

To prevent delays in later stages, please respond no later than 5-7 days from your initial notification.

#### TO DO 3

#### Survey/Assessment

Response required to AGNP Multistage Midterm (test) (N000 demo Midterm Evaluation > (2021 SU) Multi-stage) for SM Student SM-Student (12345678) due [m]19/2021

Students, faculty, and preceptors with guest accounts will find links to their open assessments on their home page **To Do** list in InPlace.

| N000 demo Midterm Evaluation (2021 SU) Multi-stage - SM Student SM-Student (12345678)          |                                                                                                    |                                                                      |  |  |  |  |  |  |
|------------------------------------------------------------------------------------------------|----------------------------------------------------------------------------------------------------|----------------------------------------------------------------------|--|--|--|--|--|--|
| Memorial Sloan Kettering Cancer Center (MSKCC) 🛗 5/25/2021 - 8/19/2021 🧿 210 Hours N757 (PC 2) |                                                                                                    |                                                                      |  |  |  |  |  |  |
| Admin_demo NURS 00000 1P01 PRA                                                                 | Use the dropdown menu at the top of the                                                                                               |                                                                      |  |  |  |  |  |  |
| Students first complete a self-assessment, fo                                                  | evaluation to view prior stage responses, then submit your response.                                                                  | ion concludes with a review and sign-off by the faculty and student. |  |  |  |  |  |  |
| MTE3: Instructor Review and Outcome<br>O Not Yet Started Due Date: 8/19/2021                   |                                                                                                    | -                                                                    |  |  |  |  |  |  |
| MTE1: Student Self-Assessment<br>Completed Ubmitted on: 6/21/2021 19:33                        | Jutcome                                                                                                    |                                                                      |  |  |  |  |  |  |
| MTE2: Preceptor Assessment<br>Completed Submitted on: 6/22/2021 11:46                          | ages (student self-assessment precentor assessment) and in consultation with the student's precentor, provide an overall summary and  |                                                                      |  |  |  |  |  |  |
| MTE3: Instructor Review and Outcome<br>O Not Yet Started Due Date: 8/19/2021                   | ages (student sen-assessment, preceptor assessment) and, in consultation with the student's preceptor, provide an overall summary and |                                                                      |  |  |  |  |  |  |

Students falling significantly below expectations are required to develop an action plan with their preceptor and instructor to address any identified performance gaps by the end of the

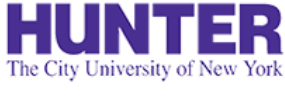

## Save and Submit Your Response

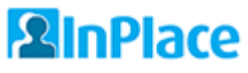

While drafts are automatically saved as you complete the page, we recommend saving your progress periodically to avoid unexpected time-outs or other issues that may cause you to lose your work (rare).

When you reach the bottom of the page, you may see a link to download previous stages (PDF) near the signature area. Note that this report omits identifying information, such as the student's name and agency.

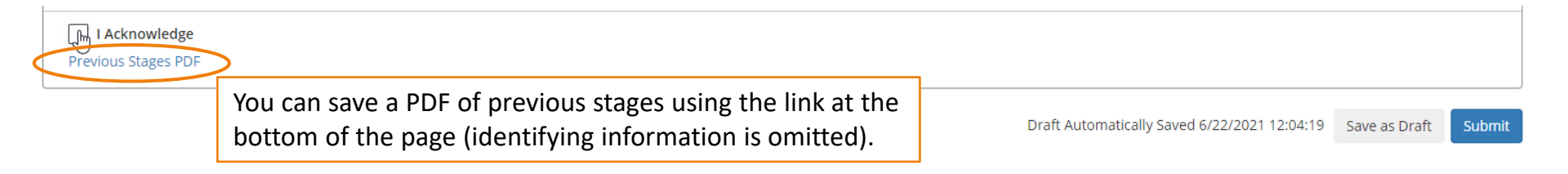

#### Confirm

If you submit this Survey, you can no longer make changes, and your response becomes available for review.

🗙 Save as Draft

If you are not ready for submission, save your changes as a draft.

How do you want to proceed?

×

Submit

Click **submit** when ready, then confirm your response in the pop-up window.

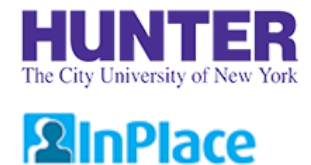

# Tracking Evaluations

Requires login. Available to students/faculty and preceptors with guest InPlace accounts.

The students' placement details will show the completion status of each stage (updates nightly).

|                                                                                                  |                                                                                                    | L |
|--------------------------------------------------------------------------------------------------|----------------------------------------------------------------------------------------------------|---|
| Aidterm Evaluation                                                                               | (MTE) Tracking by Stage                                                                                        |   |
| As of 7/14/21,<br>MTE1: Student Se<br>MTE2: Preceptor /<br>MTE3: Faculty Rev<br>MTE4: Student Re | f-Assessment (Completed)<br>issessment (Completed)<br>iew and Outcome (Not Yet Started)<br>view (Not Yet Open) | Ŷ |
| Cubacit Character                                                                                | X Cancel                                                                                                    | 4 |

Signed in users can also view the evaluation in the placement's **Assessment** tab to check for more recent (same-day) stage responses.

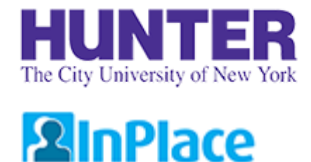

# Preceptor Follow Up

During Final evaluations, preceptors will receive up to two scheduled notifications from InPlace:

- 1) when the Student Self-Assessment stage is completed, causing their stage to open, and
- 2) if they do not submit a response within ~5-7 days after the prior stage's due date.

#### Follow-up

If a preceptor stage remains incomplete for over a week or shows a status of 'Overdue', please verify the preceptor's email address on the placement details and follow up with them to ensure they have received it. Agency email systems may flag InPlace notifications as bulk mail or enable other security measures for messages received from external parties.

### Switching to a Make-up/Paper Evaluation

If an evaluation has not advanced to the later stages (Faculty or Student Review) after ~2 weeks of its opening date, or if the end of the term is approaching, students should inquire with their instructor about completing a <u>make-up/paper evaluation</u> instead.

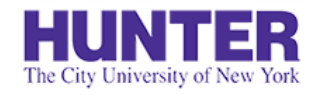

# Faculty Assessments List

Placements

Home

## **2**InPlace

Available to faculty users.

Surveys/Assessments

Evaluations are listed on the **Surveys/Assessments** page in your navigation bar. Each row shows one stage. The Status column shows the listed *stage's status* (not that of the entire evaluation).

Use the filters at the top to show or hide records as needed.

|         | Mv                                      | Responses                                                                                                    |                               |           |                                                      |                                                       |                                                       |           | sm.s        |   |
|---------|-----------------------------------------|----------------------------------------------------------------------------------------------------|-------------------------------|-----------|------------------------------------------------------|-------------------------------------------------------|-------------------------------------------------------|-----------|-------------|---|
| My I    | Res                                     | ponses                                                                                                    |                               |           |                                                      |                                                       |                                                       |           |             |   |
| FI      | LTER<br>Campa<br>Status                 | aign Name                                                                                                    |                               | Survey    |                                                      | Stuc                                                  | lent                                                  |           | ^           |   |
|         | All                                     |                                                                                                    | ~                             | 🖌 Items r | equiring response only                               |                                                       |                                                       | Cancel A  | pply Filter |   |
| Action  |                                         | Placement                                                                                                    | Student                       |           | Survey Name                                          | Campaign Name                                         | Stage Name                                            | Status    | Due Date 🕇  |   |
| Respond |                                         | NURS 22000 1C01 CLN [demo] - 2021<br>SUMMER TERM (5/27/2021 to 8/20/2021)<br>Hunter-Bellevue School of Nursing (HBSON)<br>from 21 May 2021 to 21 Aug 2021 | SM-UGRD SM-Stur<br>(12345679) | dent      | UGRD Midterm Evaluation<br>(Multi-stage) (Version 1) | NURS 000 demo Student<br>Midterm Evaluation (2021 SU) | UGRD MTE (Stage 1) - Faculty<br>Assessment of Student | ! Overdue | 5/29/2021   | * |
| нч      | H I I I I I I I I I I I I I I I I I I I |                                                                                                    |                               |           |                                                      |                                                       |                                                       |           |             |   |

If you do not see other stages of a student's evaluation listed, they have not been completed. For example,

Final: If only the student (FE1) and faculty (FE3) stages are listed, the preceptor stage (FE2) is not complete.

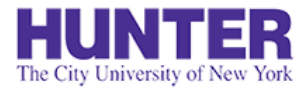

## Assessment List Filters

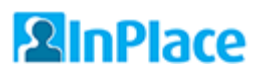

Available to faculty users.

The list shows evaluations awaiting your response by default (uncheck the box "Items requiring response only" to view all records, including completed stages).

**Campaign Names** are formatted the same every course and term, making them easier to search consistently:

- Partial search by course: N761, N766, N767
- Partial search by term: 2022 FA, 2023 SP, 2023 SU, etc.
- Search by full campaign name: N761 Midterm Evaluation (2022 FA), N766 Final Evaluation (2023 SP), etc.

| FI      | LTER          |                                                                                                    |                                  | Clid<br>filt<br>'mi                                  | ck the <b>mag</b><br>er by surve<br>idterm' or | <b>nifying gl</b> a<br>ey name, c<br>'final'. | ass to<br>or type                                              |                            | •                            |
|---------|---------------|----------------------------------------------------------------------------------------------------|----------------------------------|------------------------------------------------------|------------------------------------------------|-----------------------------------------------|----------------------------------------------------------------|----------------------------|------------------------------|
|         | Campa         | ign Name                                                                                                    | Survey                           |                                                      |                                                | Stud                                          | lent                                                           |                            |                              |
|         | Status<br>All |                                                                                                    | • Ultems                         | requiring response only                              | Uncheck I                                      | oox to view                                   | v all stages.                                                  | Cancel                     | Apply Filter                 |
| Action  |               | Placement                                                                                                    | Student                          | Survey Name                                          | Campaign Na                                    | me                                            | Stage Name                                                     | Status                     | Due Date 📍                   |
| Respond | 1             | NURS 22000 1 C01 CLN [demo] - 2021<br>SUMMER TERM (5/27/2021 to 8/20/2021)<br>Hunter-Bellevue School of Nursing (HBSON)<br>from 21 May 2021 to 21 Aug 2021 | SM-UGRD SM-Student<br>(12345679) | UGRD Midterm Evaluation<br>(Multi-stage) (Version 1) | NURS 000 de<br>Midterm Eval                    | mo Student<br>uation (2021 SU)                | UGRD MTE (Stage 1) - Faculty<br>Assessment of Student          | ! Overdue                  | 5/29/2021                    |
| H 4     | 1             | ▶ ► 10 ♥ items per page                                                                                                    |                                  |                                                      |                                                | Click on a<br>that colu<br>is usually         | a column heading t<br>mn (sorting by Stu<br>the most helpful). | o sort reco<br>dent or Sta | ords by filteres<br>age Name |

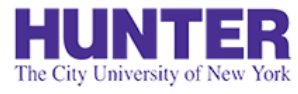

# View Assessment Report

## 

*Requires login.* Available to students/faculty and preceptors with guest InPlace accounts.

When all stages have been completed, an assessment report (PDF) can be downloaded from the placement's **Assessment** tab.

| Home Placements Surveys/Assessments InFlow Forms sm-super                                                                                                    |                                                        |                                                                                                    |                                       |             |  |  |  |  |  |
|----------------------------------------------------------------------------------------------------|--------------------------------------------------------|----------------------------------------------------------------------------------------------------|---------------------------------------|-------------|--|--|--|--|--|
| SM Student SM-Student<br>Memorial Sloan Kettering Cancer Center (MSKCC)   26 May - 20 Aug © 210 HOURS N757 (PC 2)                                                     |                                                        |                                                                                                    |                                       |             |  |  |  |  |  |
| Details Placement Schedule                                                                                                    | Assessment Reports (1)                                 |                                                                                                    |                                       |             |  |  |  |  |  |
| Survey Name                                                                                                    | Campaign Name                                          | Supervisors                                                                                                    | Status                                | Report      |  |  |  |  |  |
| AGNP Multistage Midterm (test)                                                                                                    | N000 demo Midterm Evaluation (2021 SU)<br>Multi-stage  | Jane Doe,Shawn McGinniss [AGY],SHAWN<br>MCGINNISS                                                                                                    | Completed                             | View Report |  |  |  |  |  |
| While an evaluation is s<br>progress, this page will<br>link to <i>View Responses</i> .<br>Once all stages are com<br>this link changes to <i>View</i><br>(PDF file). | till in Asse<br>display a<br>plete,<br><i>N Report</i> | AP Multistage Midterm (test)  demo Midterm Evaluation (2021 SU) Multi-stage mt: SM Student SM-Student (12345678) cy: Memorial Sioan Kettering Cancer Center (MSKCC) ment Date: 26/05/2021 - 20/08/2021 ment Result: ation Group: Admin_demo NURS 00000 1P01 PRA ion: 210 Hours N757 (PC 2)  th first complete a self-assessment, followed by a preceptor asse and sign-off by the faculty and student.  IDN: Student Self-Assessment citions for Students  dentify 3 strengths or clinical skills that you are confident in. Be specific orrow an update/selfmate of how many hours have been at nedded aveview and confirm that your preceptor listed in your placement Detail | K  K  K  K  K  K  K  K  K  K  K  K  K |             |  |  |  |  |  |

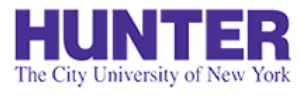

# Make-up Evaluations

**2**InPlace

If an online evaluation is not successfully completed in InPlace, students should complete a make-up evaluation form (Word document) and upload a signed copy to their placement details. Possible reasons for completing a make-up or paper evaluation include:

- One or more stages in an online evaluation was not submitted, blocking its overall completion. When an evaluation campaign ends, a partial evaluation will show a status of "Blocked" and its missing stage(s) will show a status of "Closed".
- Hours were completed significantly ahead of or behind the course's scheduled midterm/final evaluation periods (rare).

The student's instructor will provide a paper version of the evaluation to the student if one is required.

| Midterm Evaluation Upload | If a make-up evaluation<br>is required, students<br>can upload a scanned<br>copy (or photos pasted                                   |
|---------------------------|----------------------------------------------------------------------------------------------------|
| Comments                  | in a Word or PPT file) of<br>their signed evaluation<br>to their placement's<br><b>Details</b> tab under<br>[ <i>Midterm/Final</i> ] |
| Select or drag a file     | Evaluation<br>Requirements.                                                                                                    |
| Submit Cancel Reset       |                                                                                                    |

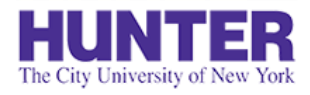

## **2**InPlace

When finishing a placement, students must upload a signed final timesheet report to their placement **Details** under *Final Evaluation Requirements*.

They can download a report from their **Shared Documents** page.

This requirement serves as supporting documentation that the student has achieved the required number of clinical hours under preceptor supervision for their program.

# **Final Timesheet Reports**

| gency: Agency Name [Confirmed] |          |         |       |           | 3LW. 1302 (I                                             | istructor Namey |
|--------------------------------|----------|---------|-------|-----------|----------------------------------------------------------|-----------------|
| Date                           | Superv   | End     | Hours | Status    | Student Timesheet Comment                                |                 |
| 8/25/2021                      | 09:00    | 16:00   | 7.00  | Finalized | First day with preceptor following orientation           |                 |
| 8/27/2021                      | 08:30    | 16:00   | 7.50  | Finalized |                                                          |                 |
| 9/6/2021                       | 08:30    | 16:30   | 8.00  | Approved  |                                                          |                 |
| 9/10/2021                      | 09:00    | 17:00   | 8.00  | Submitted |                                                          |                 |
| Total                          | hours re | ported: | 30.50 |           | Total required hours: 210.00                             |                 |
| Total<br>dent Signatu          | hours re | ported: | 30.50 | Da        | Total required hours: 210.00<br>te: Preceptor Signature: | Date:           |

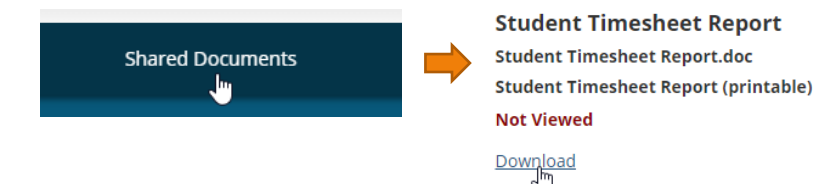

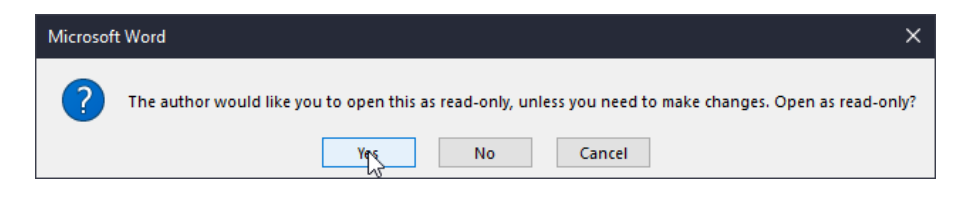

Reports are locked for editing in Word to discourage changes being made outside of InPlace. The document can be opened as read-only for printing.

| Password                                               | ?        | ×     |
|--------------------------------------------------------|----------|-------|
| 'Student Timesheet Report.doc' is<br>smcginni          | reserve  | d by  |
| Enter password to modify, or oper<br><u>P</u> assword: | n read ( | only. |
| Read Only OK                                           | Ca       | ncel  |

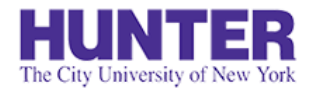

## Upload a Signed Final Timesheet Report

**2**InPlace

Instructions for students

The timesheet file upload field is located on the placement's **Details** tab under *Final Evaluation Requirements*. This field allows one attachment. Use a scanner, mobile scanning app (e.g., <u>Adobe Scan</u>), or cellphone camera to create the file. Please check that each page is legible before submitting.

| One page:                       | PDF or high-resolution ph                                                         | oto                                                                           | 1.       | Tick the checkbox,                                                                                          |
|---------------------------------|-----------------------------------------------------------------------------------|-------------------------------------------------------------------------------|----------|----------------------------------------------------------------------------------------------------|
| Two+ pages:                     | PDF or photos of each pag<br>PowerPoint file (.doc, .do                           | e pasted into a Word or<br>pcx, .ppt, .pptx, .rtf)                            | 2.<br>3. | Upload the timesheet as <u>one</u> attachment<br>(all pages must be merged into one file),<br>Press Submit. |
| Final<br>Yes<br>1 Final<br>Comr | Student Timesheet Report<br>Student Timesheet submit<br>nents (Maximum 4000 chara | t <b>ed (signed by your preceptor)</b>                                        |          | _                                                                                                    |
| Attac                           | hment                                                                             |                                                                               |          |                                                                                                    |
|                                 |                                                                                   | 🕏 Select or drag                                                              | a file   |                                                                                                    |
| 2 Fin                           | alTimesheet.pdf 🗶 f                                                               | lick on the <mark>X</mark> next to an uploaded<br>le if you need to clear it. |          |                                                                                                    |
| 3 Suhr                          | nit XCancel Reset                                                                 |                                                                               |          |                                                                                                    |

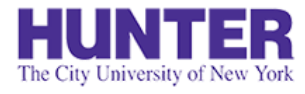

# **Evaluation Checklist**

## 

Instructions for students

Refer to this checklist to verify that all evaluation requirements are met by the end of each practicum. Students with missing evaluations or final timesheet reports should receive an incomplete grade for the seminar section of the practicum until such requirements are met.

### **Midterm Evaluation**

- □ MTE1: Student Self-Assessment
- □ MTE2: Faculty Assessment
- MTE3: Student Review of Completed Evaluation

### **Final Evaluation**

- □ FE1: Student Self-Assessment
- **G** FE2: Preceptor Assessment
- **G** FE3: Faculty Review and Evaluation Outcome
- □ FE4: Student Review of Completed Evaluation
- □ Student uploads a <u>Final Timesheet Report</u> (signed by student & preceptor) to their placement details.